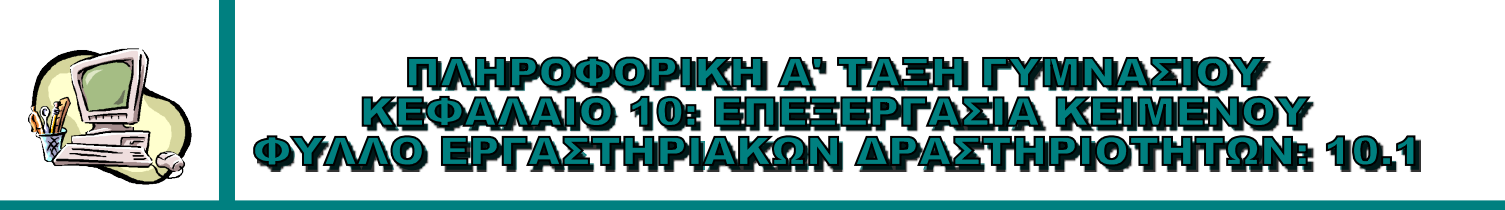

# ΔΡΑΣΤΗΡΙΟΤΗΤΑ 1: ΠΛΗΚΤΡΟΛΟΓΗΣΗ

Πληκτρολογήστε το κείμενο της πρόσκλησης που εμφανίζεται παρακάτω ακολουθώντας τους κανόνες πληκτρολόγησης. Αποθηκεύστε το έγγραφο στον προσωπικό σας φάκελο με το όνομα **ΠΡΟΣΚΛΗΣΗ**.

#### ΠΡΟΣΚΛΗΣΗ

Το 2ο Γυμνάσιο Ευόσμου σας προσκαλεί στο Αποκριάτικο Πάρτι στις 10 Φεβρουαρίου. Το πάρτι θα περιλαμβάνει τραγούδια, μικρά θεατρικά και εκπλήξεις. Τα έσοδα θα διατεθούν για φιλανθρωπικούς σκοπούς.

Η Διεύθυνση και το 15μελές του σχολείου.

# ΔΡΑΣΤΗΡΙΟΤΗΤΑ 2: ΓΡΑΜΜΗ ΕΡΓΑΛΕΙΩΝ ΜΟΡΦΟΠΟΙΗΣΗΣ

Ανοίξτε το έγγραφο ΠΡΟΣΚΛΗΣΗ της προηγούμενης δραστηριότητας και αποθηκεύστε το με όνομα ΠΡΟΣΚΛΗΣΗ1 στον προσωπικό σας φάκελο. Χρησιμοποιώντας τα εργαλεία της γραμμής εργαλείων μορφοποίησης κάντε τις απαραίτητες μορφοποιήσεις ώστε το έγγραφο να πάρει την ακόλουθη μορφή:

# <u>ΠΡΟΣΚΛΗΣΗ</u>

Το 2ο Γυμνάσιο Ευόσμου σας προσκαλεί στο Αποκριάτικο Πάρτι στις 10 Φεβρουαρίου. Το πάρτι θα περιλαμβάνει τραγούδια, μικρά θεατρικά και εκπλήξεις. Τα έσοδα θα διατεθούν για φιλανθρωπικούς σκοπούς.

> Η Διεύθυνση και το 15μελές του σχολείου.

# ΟΔΗΓΙΕΣ

- 1. Εφαρμόστε σε όλο το κείμενο γραμματοσειρά **Tahoma**, μέγεθος **16**, χρώματος **Μπλέ 1**.
- Εφαρμόστε στην επικεφαλίδα μέγεθος γραμματοσειράς 32, στυλ έντονα, πλάγια με υπογράμμιση και στοίχιση στο κέντρο.
- Εφαρμόστε στην κύρια παράγραφο (Το 2ο Γυμνάσιο.... σκοπούς) πλήρη στοίχιση και στις δύο τελευταίες γραμμές στοίχιση δεξιά.
- 4. Εφαρμόστε στις λέξεις Αποκριάτικο Πάρτι **χρώμα γραμματοσειράς Ανοιχτό Κόκκινο** και **χρώμα φόντου γραμματοσειράς Σομόν**.
- 5. Εφαρμόστε σε όλο το κείμενο χρώμα φόντου Κίτρινο.

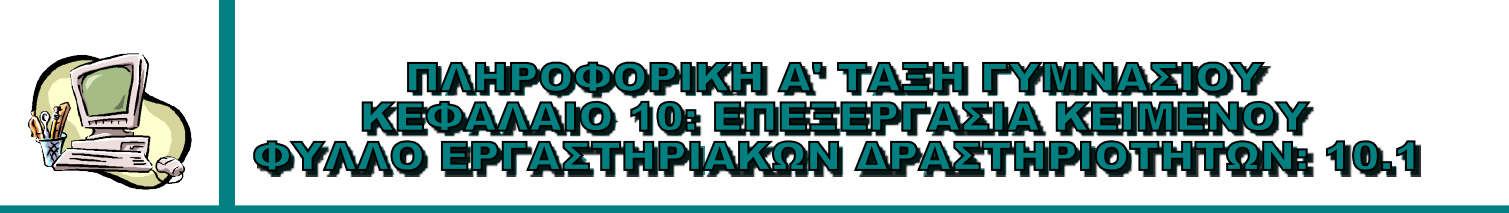

#### **ΔΡΑΣΤΗΡΙΟΤΗΤΑ 3: Μενού Μορφή - Χαρακτήρες... και Μορφή - Παράγραφος...**

Ανοίξτε το έγγραφο ΠΡΟΣΚΛΗΣΗ της προηγούμενης δραστηριότητας και αποθηκεύστε το με όνομα ΠΡΟΣΚΛΗΣΗ2 στον προσωπικό σας φάκελο. Χρησιμοποιώντας είτε τα εργαλεία της γραμμής εργαλείων μορφοποίησης είτε τα μενού Μορφή → Χαρακτήρες... και Μορφή → Παράγραφος... κάντε τις απαραίτητες μορφοποιήσεις ώστε το έγγραφο να πάρει την ακόλουθη μορφή. Μερικές επιλογές είναι διαθέσιμες μόνο στα μενού.

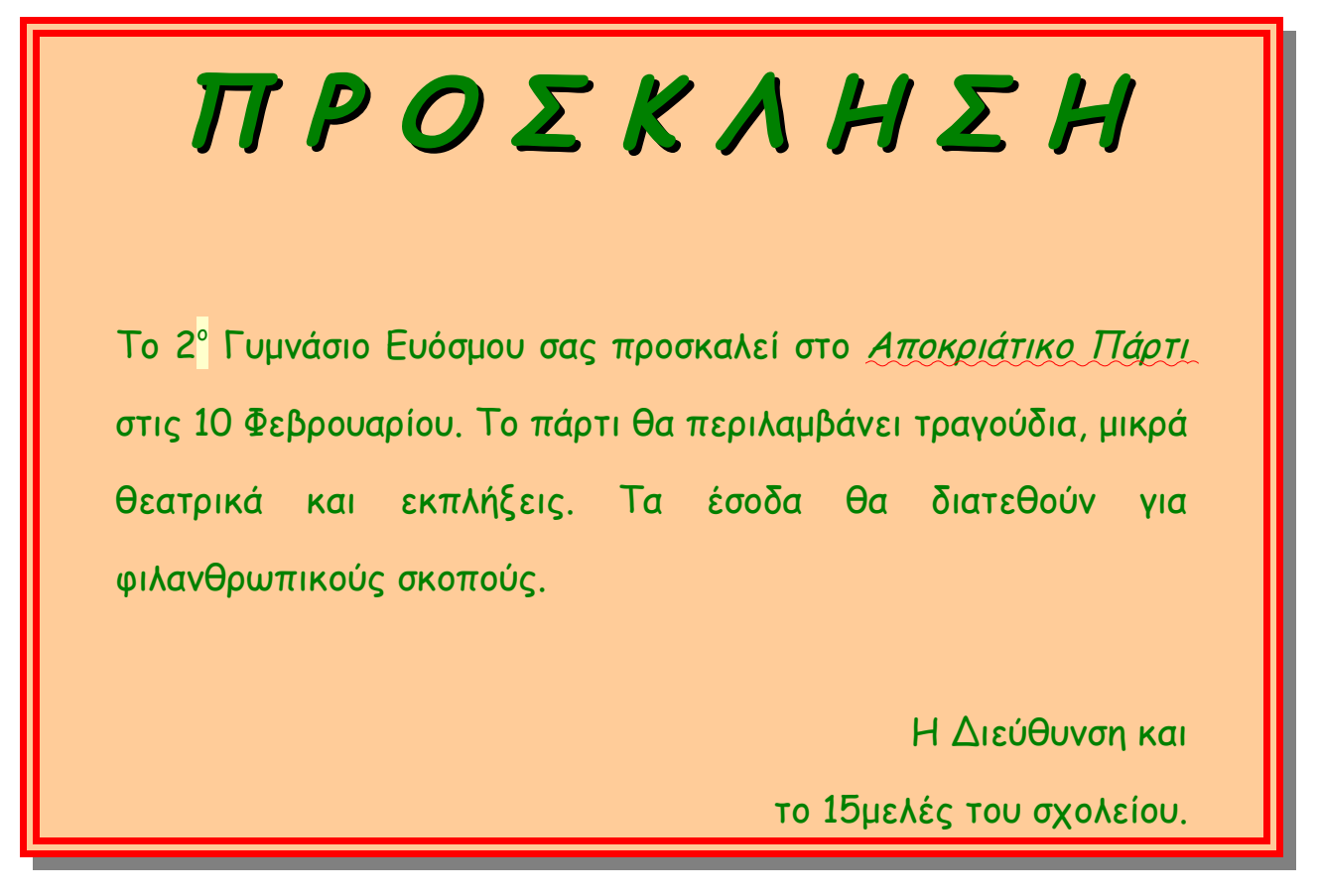

#### ΟΔΗΓΙΕΣ

- Εφαρμόστε σε όλο το κείμενο γραμματοσειρά Comic Sans Serif, μέγεθος 14, χρώμα Πράσινο.
- 2. Εφαρμόστε στην επικεφαλίδα μέγεθος γραμματοσειράς **36**, στυλ **έντονα πλάγια**, με **σκιά**, απόσταση χαρακτήρων **εκτεταμένα κατα 15 Opt** και **στοίχιση στο κέντρο**.
- Εφαρμόστε στην κύρια παράγραφο (Το 2ο Γυμνάσιο.... σκοπούς) πλήρη στοίχιση και στις δύο τελευταίες γραμμές στοίχιση δεξιά.
- 4. Εφαρμόστε σε στις λέξεις Αποκριάτικο Πάρτι υπογράμμιση με Κυματιστή Παύλα (Έντονη) με χρώμα Κόκκινο.
- 5. Κάντε το ο στο 2ο εκθέτη.
- 6. Εφαρμόστε σε όλο το κείμενο διάστιχο 1,5 γραμμή.
- 7. Εφαρμόστε σε όλο το κείμενο χρώμα φόντου Πορτοκαλί 4.
- 8. Εφαρμόστε σε όλο το κείμενο περίγραμμα διπλής γραμμής, με πάχος 7,5 Opt, χρώμα κόκκινο, σκιά και απόσταση από το κείμενο δεξιά και αριστερά 1 cm.

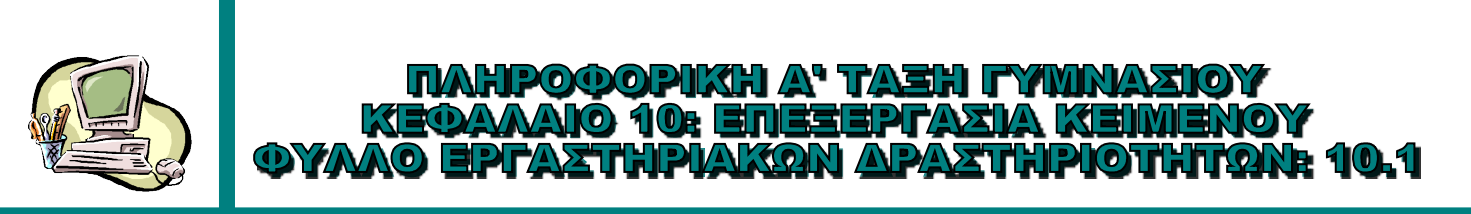

#### ΔΡΑΣΤΗΡΙΟΤΗΤΑ 4:

- Μορφοποίηση Σελίδας
- Εισαγωγή και Μορφοποίηση Εικόνας
- Εισαγωγή και Μορφοποίηση Σχημάτων

Ανοίξτε το έγγραφο ΠΡΟΣΚΛΗΣΗ της δραστηριότητας 1 και αποθηκεύστε το με όνομα ΠΡΟΣΚΛΗΣΗ3 στον προσωπικό σας φάκελο. Ακολουθώντας τις παρακάτω οδηγίες δώστε στην πρόσκληση την ακόλουθη μορφή.

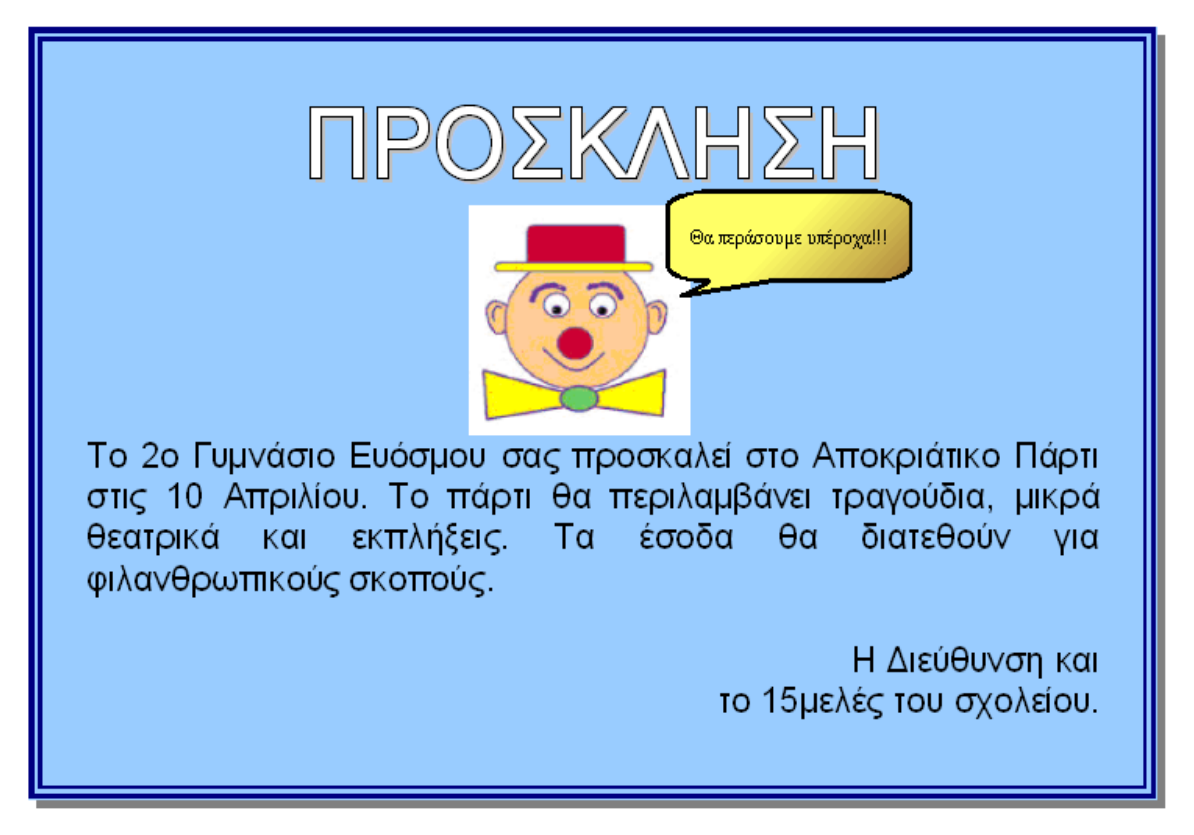

# ΟΔΗΓΙΕΣ

- 1. Ορίστε τον προσανατολισμό της σελίδας σε οριζόντιο.
- 2. Εφαρμόστε σε όλο το κείμενο Γραμματοσειρά Arial, μέγεθος 22.
- 3. Ορίστε στην λεξη ΠΡΟΣΚΛΗΣΗ μέγεθος 60, εφέ Διάρθρωση και Σκιά
- 4. Ορίστε στην επικεφαλίδα στοίχιση στο κέντρο στην κύρια παράγραφο πλήρη στοίχιση και στις δύο τελευταίες γραμμές του κειμένου στοίχιση δεξιά.
- 5. Μετά την επικεφαλίδα εισάγετε την εικόνα ΚΛΟΟΥΝ.bmp, που βρίσκεται στο φάκελο Α' ΤΑΞΗ και στοιχίστε την στο κέντρο.
- 6. Ορίστε το ύψος και το πλάτος της εικόνας σε 5 cm.
- 7. Ορίστε περίγραμμα σελίδας με στυλ γραμμής διπλή 9 pt, με χρώμα μπλε και σκιά γκρι. Η απόσταση του περιγράμματος από τα περιεχόμενα είναι αριστερά, δεξια, πάνω και κάτω 1cm.
- 8. Ορίστε το φόντο στης σελίδας σε μπλε 8.
- Εμφανίστε την γραμμή εργαλείων Σχέδιο και σχεδιάστε ένα υπόμνημα δίπλα στην εικόνα με τον ΚΛΟΟΥΝ.
- 10. Γράψτε μέσα στο υπόμνημα το κείμενο "Θα περάσουμε υπέροχα!!!".
- 11. Ορίστε το πάχος της γραμμής του υπομνήματος σε **0,1 cm** και την επιφάνεια με διαβάθμιση χρώματος της αρεσκείας σας.